## How to Access Your California Democratic Party Delegate Portal

Step1. To access your CDP Delegate portal, go to http://cdpmembers.com/

Step 2. When you see this screen, enter your email address to be sent your 4-digit code.

| California Democratic Party<br>Member Sign In Page<br>for current DSCC Delegates only             |  |
|---------------------------------------------------------------------------------------------------|--|
| Please enter your email address and we will send<br>you a four digit code to continue.            |  |
| Email                                                                                             |  |
| Send                                                                                              |  |
| Having trouble accessing this site?<br>Contact us for assistance at <b>operations@cadem.org</b> . |  |

Step 3. Check your email to retrieve the 4-digit code.

The email will come from cdpmembers@politicaldata.com.

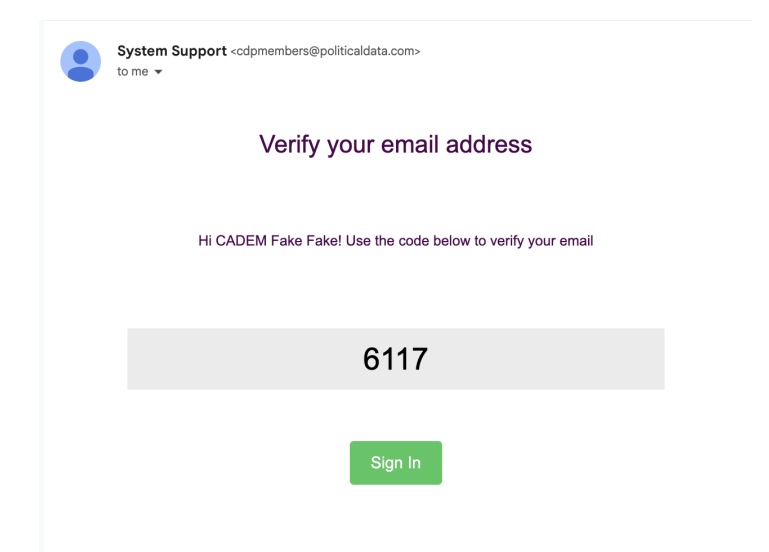

Step 4. Click the green "Sign in" button and enter your 4-digit code to sign in.

## Verification

Please provide the 4-digit code that was sent to your email address

| 6117                      |             |
|---------------------------|-------------|
| Sign In                   |             |
| Did not receive the code? | Resend code |

Having trouble accessing this site? Contact us for assistance at <u>operations@cadem.org</u>.

**Please note:** To log in, you will use the email address on file with the CDP. If you are unsure which email address to use or would like to update the email, please contact <u>Operations@cadem.org</u>.